# **Go.Barry** Launchpad

## Saving Your Work

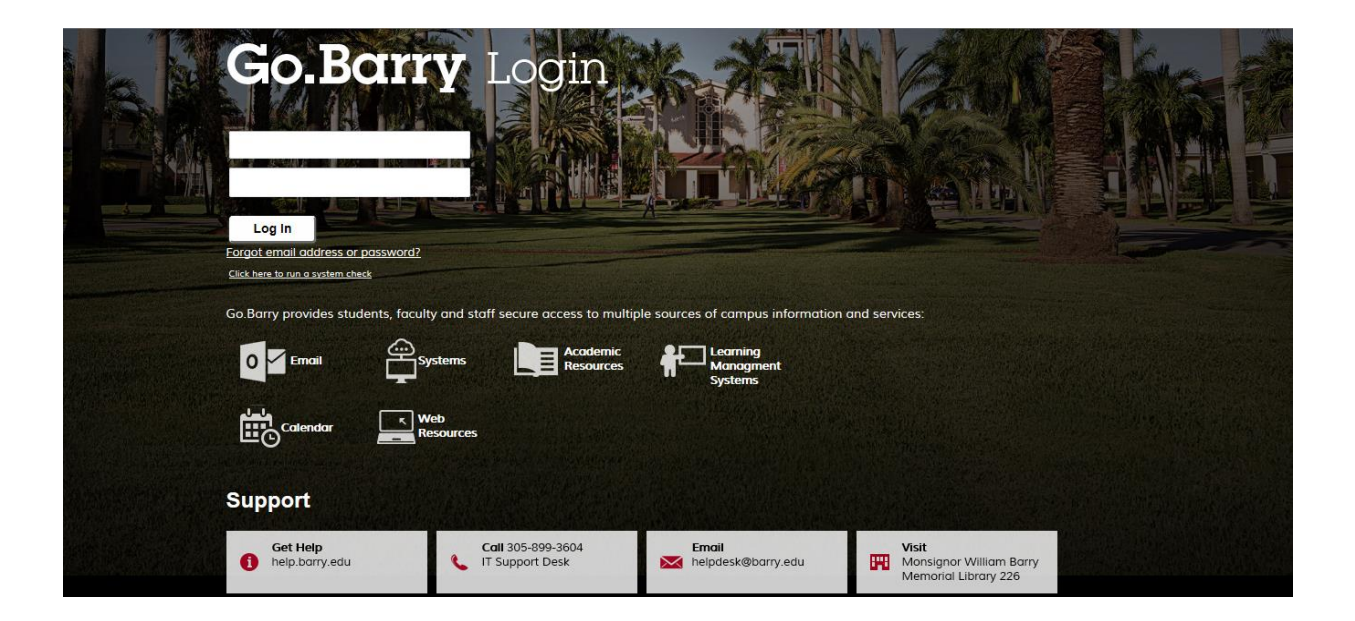

### **Table of Contents**

| Saving a Document from webApps                                    | 2 |
|-------------------------------------------------------------------|---|
| Managing Cloud Storage                                            | 3 |
| Downloading a saved document from the S: drive to your hard drive | 3 |
| Uploading a document to the S: drive                              | 4 |
| Emailing a document from My Files                                 | 5 |

#### Saving a Document from webApps

**Note**: When saving your document on Go.Barry, you will not be able to save to the root C drive. You need to save your document into the S:/ drive as described below.

Open the selected software (example: Microsoft PowerPoint 2010).

Click File, Save As, click OK for the error message, "This operation has been cancelled due to restrictions in effect on this computer. Please contact your system administrator."

| Restrictions |                                                                                                    |  |  |  |  |  |
|--------------|----------------------------------------------------------------------------------------------------|--|--|--|--|--|
| 8            | This operation has been cancelled due to restrictions in effect on this computer. Please contact your<br>system administrator. |  |  |  |  |  |
|              | ок                                                                                                    |  |  |  |  |  |

Click **Computer** or select the drive **S:/** then navigate to the folder where you would like to save you document and click **Save**.

| P Save As        |                                         |            |            |        |    |                     |              | × |
|------------------|-----------------------------------------|------------|------------|--------|----|---------------------|--------------|---|
| 🚱 🖓 = 📕 = al     | ujohnson.FACSTAFF × My Documents × App  | os website |            | •      | 67 | Search Apps website |              |   |
| Organize 👻 New f | older                                   |            |            |        |    |                     | 388 <b>•</b> | 0 |
| R Microsoft Po   | Name *                                  |            | Date mod   | fied   |    | Туре                | Size         |   |
| 🗙 Favorites      |                                         | No items r | natch your | search |    |                     |              |   |
| 🥽 Libraries      |                                         |            |            |        |    |                     |              |   |
| 🛤 Computer       |                                         |            |            |        |    |                     |              |   |
| 😪 A on DOIT      |                                         |            |            |        |    |                     |              |   |
| C on DOIT-       |                                         |            |            |        |    |                     |              |   |
| D on DOIT-       |                                         |            |            |        |    |                     |              |   |
| 🖵 E on DOIT-     |                                         |            |            |        |    |                     |              |   |
| 🖓 N on DOIT-     | <b>X</b>                                |            |            |        |    |                     |              |   |
| File name:       | SaveAs for documentation from apps.barr | y.edu      |            | _      | _  |                     |              | ٣ |
| Save as type:    | PowerPoint Presentation (*.pptx)        |            |            |        | _  |                     |              |   |
| Authors:         | : Johnson, Audrey B                     | Tags: Add  | a tag      |        |    |                     |              |   |
| Hide Folders     |                                         |            |            | Tools  | ·  | Save                | Cancel       |   |

 International
 Keeping 1 of 1 variables.

 File name:
 Sps 1 from apposibarry add.

 Save as type:
 SPSS Statistics (\*.sav)

 same
 Whet variable names to spreadsheet

 same
 Save value labels where defined instead of data values

 same
 Save value labels into a.sas file

 same
 Store File To Repository...

ve Data As

Look in: Documents

OneNote Notebooks
Outlook Files

SafeNet Sentinel

Microsoft PowerPoint 2010

**IBM SPSS Statistics 19** 

🕌 Visual Studio 2005 📕 Visual Studio 2010

ille wintegrate in the second second

T 🔛 🔯 🖽 🖽

Variabl

Save

Cancel

Paste

Your saved file will be in the folder you selected within the S:/ drive.

| 🖲 🗢 👘 🖉                           | on, Au    | drey B 🕨 My Documents 🕨 Apps website     |                    |                  | ▼   * <del>*</del>   Sea | irch App            |
|-----------------------------------|-----------|------------------------------------------|--------------------|------------------|--------------------------|---------------------|
| Organize 🔻 🛛 Includ               | le in lib | arary   Share with  Burn New fol         | der                |                  | 80 -                     |                     |
| 🔆 Favorites                       | -         | Name                                     | Date modified      | Туре             | Size                     |                     |
| Desktop  Cownloads  Recent Places |           | P SaveAs for documentation from apps.bar | 10/18/2011 1:48 PM | Microsoft PowerP | 29 KB                    |                     |
| Libraries Documents Music         |           |                                          |                    |                  |                          | Select a<br>to prev |
| E Pictures<br>Podcasts<br>Videos  |           |                                          |                    |                  |                          |                     |
| 🖳 Computer                        |           |                                          |                    |                  |                          |                     |
| 🏭 Windows (C:)                    |           |                                          |                    |                  |                          |                     |

#### **Managing Cloud Storage**

#### Downloading a saved document from the S: drive to your hard drive

A document that has been saved on the **S**: drive can be downloaded to a computer or device for printing or continued work.

From the Go.Barry Home screen click on WebStorage.

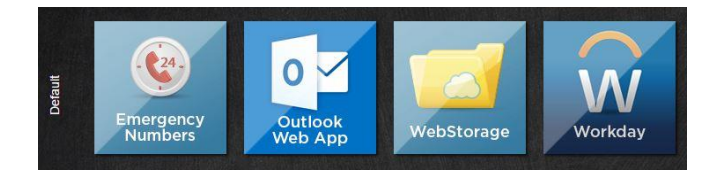

Select the folder called "Barry Hosted Personal User Files".

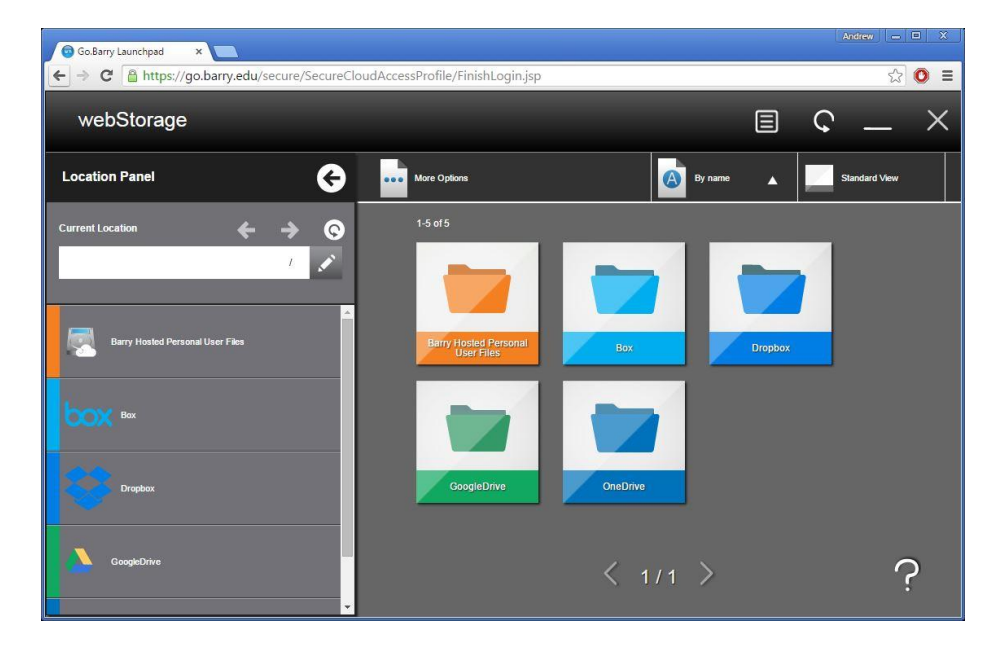

Once open, the folder will list any documents or folders you have saved to your Cloud Storage by way of the S:/ drive.

Navigate to the folder where the file to be accessed is saved. Right-click on the document you wish to download to your computer and click **Download**.

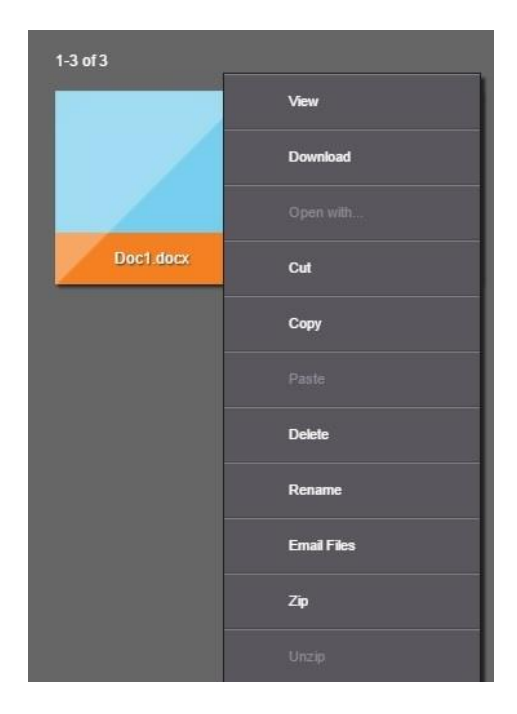

Once you click **Download**, depending on the browser you are using, you may be asked to **Open** or **Save** your document. Select **Save** and choose a destination for the file, otherwise it will be saved to the browser's default location.

#### Uploading a document to the S: drive

Go.Barry gives you the option to upload a document from your computer to the **S**: drive so that you can work on it using the available webApps.

From the Go.Barry Home screen click on WebStorage.

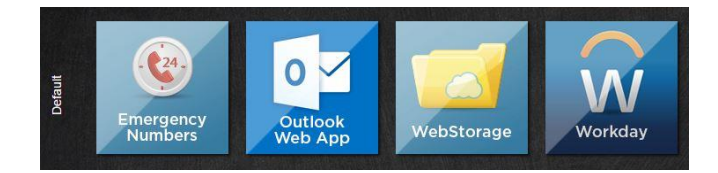

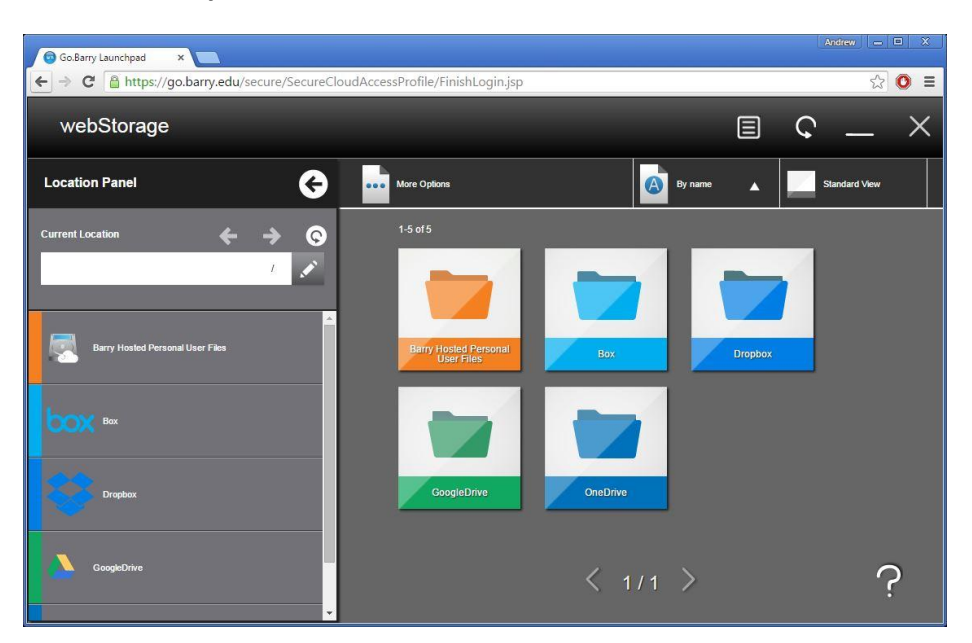

Select the folder called "Barry Hosted Personal User Files".

Once open, the folder will list any documents or folders you have saved to your Cloud Storage by way of the S:/ drive.

Navigate to the folder where the document is to be saved.

To upload a document to the **S**: drive, click on the button that says **Upload** at the top of the WebStorage screen.

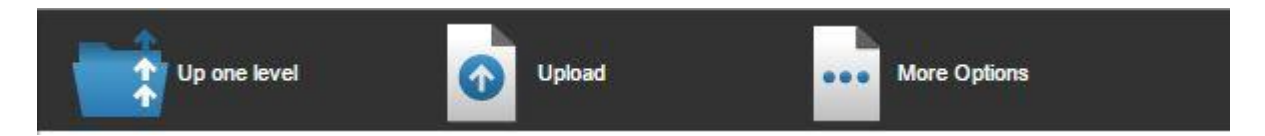

Select "Choose File" and select the file to be uploaded to WebStorage. Once selected, choose **Upload** and verify the file is in the selected location.

#### Emailing a document from My Files

Documents in Cloud Storage can also be e-mailed directly from within **WebStorage**.

From the Go.Barry **Home** screen click on **WebStorage**.

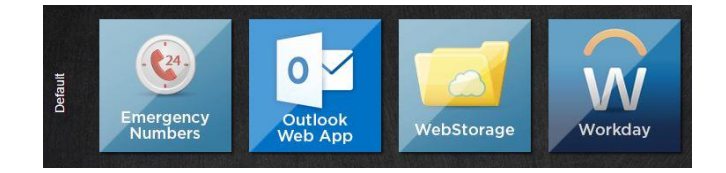

Select the folder called "Barry Hosted Personal User Files".

| webnetwork<br>File System Explorer                                                                                                    |                                                                                                    |                             |
|----------------------------------------------------------------------------------------------------|----------------------------------------------------------------------------------------------------|-----------------------------|
| File     These     These y-hosted Personal User Files     These     These y-hosted Personal User Files     These y-hosted Personal User Files     These y-hosted Personal | Action **     //     *       Name     Bary Noted Personal User Ples       Bary Source     Bary Source       Bary Bary Source     Bary Source       Bary Source     Bary Source       Bary Source     Bary Source       Bary Source     Bary Source | <sup>/</sup> Sice (03) Date |

Once open, the folder will list any documents or folders you have saved to your Cloud Storage by way of the S:/ drive.

Navigate to the folder where the file to be e-mailed is saved. Right-click on the document you want to email and choose **Email Files**.

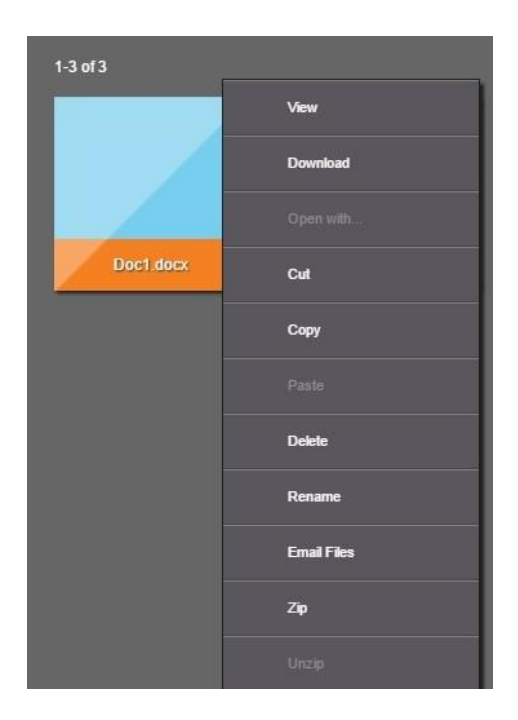

If you need to email multiple documents, click and hold **CTRL** on your keyboard and select the documents you want to send.

Once you have chosen the documents, release **CTRL** and right click on any of the chosen documents and select **Email Files**.

You will be asked to enter the **Email Recipient**, **Subject**, **Message** and you can see what document(s) you have selected to send under **Files**.

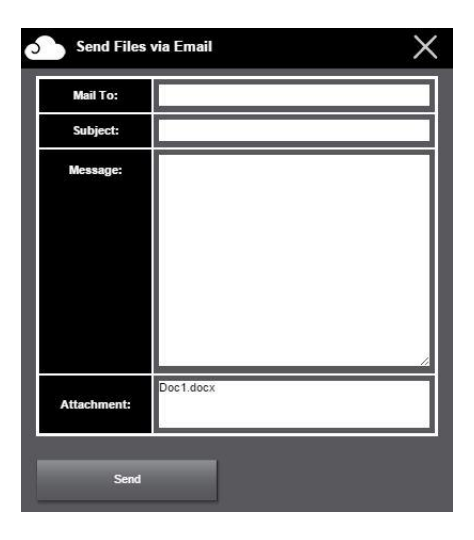

Once you are done filling in the fields, click **Send**.